## Link up Royal Mail account in SoldEazy

???ID???: 974 | ???: ???? | ?????: Wed, Nov 8, 2023 11:06 AM

Link up Royal Mail account in SoldEazy

- 1. Generate a Click & Drop API authorisation key
- 2. Use API authorization key in SoldEazy

Generate a Click & Drop API authorization key
 Go to Royal Mail's "Click & Drop" platform and log in:

https://business.parcel.royalmail.com/

Go to Settings

| 🖶 Print Assist 🗢   💽 Messages   Help   Settings   My account   L |                             |                                     |                                            |  |  |
|------------------------------------------------------------------|-----------------------------|-------------------------------------|--------------------------------------------|--|--|
| Revel Mon Click & Drop Dashboard Ord                             | lers 🗡 Products 🌱 Reports 🌱 |                                     | Search for orders, pages, actions and help |  |  |
| left welcome to Click & Drop™                                    |                             |                                     | iii 💀 🛓 🛋 💠                                |  |  |
| O Let's get started OB Advanced introduction                     |                             |                                     | <b>小</b>                                   |  |  |
| I New to Click & Drop? Get started in no time by                 | following these steps:      |                                     |                                            |  |  |
|                                                                  | 2                           |                                     | 4                                          |  |  |
| Set your shipping label format                                   | Check your return address   | Generate and print a shipping label | Integrate your online stores<br>(Optional) |  |  |
| Help Go 🥥                                                        | Heip Go 🥥                   | Help Go 🧿                           | Help Go 🥥                                  |  |  |
|                                                                  |                             |                                     | Getting started O                          |  |  |
| 9<br>New orders                                                  | Orders ready for printing   | Orders ready for despatch           | O<br>Orders despatched today               |  |  |
| Go to "Integrations"                                             |                             |                                     |                                            |  |  |

| B Print Assist ©    Messages   Help   Settings   My account   Lag out                                                                               |                                                                                                    |                                                                                                    |                                                                                                    |  |  |  |  |
|----------------------------------------------------------------------------------------------------|----------------------------------------------------------------------------------------------------|----------------------------------------------------------------------------------------------------|----------------------------------------------------------------------------------------------------|--|--|--|--|
| Regented Click Urop Dashboard Orde                                                                                                    | ers 🌱 Products 🐃 Reports 🐃                                                                              |                                                                                                    | Search for orders, pages, actions and help                                                                                       |  |  |  |  |
| Settings / Overview                                                                                                    |                                                                                                    |                                                                                                    |                                                                                                    |  |  |  |  |
| Integrations<br>Connect and manage your online stores to allow Click &<br>Drop to automatically import your orders for you<br>F                     | Company address<br>Set up and manage your trading and return addresses                                  | User management<br>Set up and manage users on your Click & Drop account                             | Trading names<br>Set up and manage trading names if you trade online using<br>different business identities or brands            |  |  |  |  |
| Shipping services<br>See details of your shipping services and configure your<br>favourites                                                         | Label format<br>Choose the label and despatch note format you'd like to use<br>for your shipping labels | Shipping rules<br>Set up and manage shipping rules to automatically apply<br>postage to your orders | My data<br>Submit requests to erase customer data from your Click &<br>Drop orders, or entirely delete your Click & Drop account |  |  |  |  |
| <b>G</b> ₀ →                                                                                                    | Go 😔                                                                                                    | <b>G</b> ₀                                                                                          | <b>60 €</b>                                                                                                    |  |  |  |  |
| Default customs information<br>Choose default categories, a signature image, and default<br>package contents for your customs declaration documents | Miscellaneous<br>Set up and manage miscellaneous settings related to your<br>Click & Drop account       |                                                                                                    |                                                                                                    |  |  |  |  |
| Click "add a new integratio                                                                                                    | n"                                                                                                    |                                                                                                    |                                                                                                    |  |  |  |  |
| Biget Moil Click Drop Dashboard Orde                                                                                                    | rs 🗸 Products 🗸 Reports 🗸                                                                               | e Print.                                                                                            | Assist ©   © Messages   Help   Settings   Hy account   Log out<br>Search for orders, pages, actions and help Q                   |  |  |  |  |
| $\ensuremath{\mathbb{Q}}$ Integrate your online stores with Click & Drop by using the 'Add                                                          | a new integration' button.                                                                              |                                                                                                    |                                                                                                    |  |  |  |  |
| Settings / Integrations                                                                                                    |                                                                                                    |                                                                                                    | Add a new integration                                                                                                    |  |  |  |  |
| Channel Integration name                                                                                                    | Trading name Country                                                                                    | Username Connection                                                                                 | expires Status                                                                                                    |  |  |  |  |
| Manual Order Entry                                                                                                    | Ltd                                                                                                    |                                                                                                    | 0                                                                                                    |  |  |  |  |
|                                                                                                    |                                                                                                    |                                                                                                    |                                                                                                    |  |  |  |  |

Choose "Click & Drop API"

| ° <b>C</b> ™                   |                      |                         |                                      | e                    | Print Assist 🖌   🛄 Messages |
|--------------------------------|----------------------|-------------------------|--------------------------------------|----------------------|-----------------------------|
| Add a new integration          |                      |                         |                                      |                      | 8                           |
| Which integration would you li | ike to add?          |                         |                                      |                      |                             |
| amazon                         | <u>_∃IC</u> COMMERCE | ebay                    | <b>S shopify</b><br>Click & Drop API | Magento <sup>-</sup> | COMMERCE                    |
|                                | Etsy                 | Click & Drop<br>Desktop | Click & Drop"                        | OnBuy.com            | 🕆 bluepark                  |
|                                |                      | <u></u> ёкм             | Ŵ                                    |                      |                             |
| × Cancel                       |                      |                         |                                      |                      |                             |

## Set up integration name and save

| Add a new integratio         | n                                                                |                                            | 8    |
|------------------------------|------------------------------------------------------------------|--------------------------------------------|------|
| Click here to view           | our help guide on how to import orders with the Click & Drop API |                                            |      |
| * Indicates a required field |                                                                  |                                            |      |
|                              | Default trading name * 😮                                         | SoldEazy - API                             |      |
|                              | ✓ Use shipping address for billing address                       | Create batches for the imported orders (?) |      |
| × Cancel                     |                                                                  |                                            | Save |

Go back to integration settings and click status icon on your new integration.(Red means inactive)

|   | Settings / Integrations |                    |              |                |          |                    |        | Add a new integration |
|---|-------------------------|--------------------|--------------|----------------|----------|--------------------|--------|-----------------------|
|   | Channel                 | Integration name   | Trading name | Country        | Username | Connection expires | Status |                       |
|   | Clek 🛃 Dyge"            | Ltd - API          | All          | United Kingdom |          | [                  | Ø      |                       |
|   | <b>9</b>                | Manual Order Entry | Ltd          |                |          |                    | ð      |                       |
|   |                         |                    |              |                |          |                    |        |                       |
| U | Jpdate and con          | mect your integ    | gration      |                |          |                    |        |                       |

| Settings / Integrations                                                           |                                                                                                    |                                            |                                                                                      | Add a new integ                  | ration |
|-----------------------------------------------------------------------------------|----------------------------------------------------------------------------------------------------|--------------------------------------------|--------------------------------------------------------------------------------------|----------------------------------|--------|
| Go 🕼 ngo                                                                          | td - API AII Uni                                                                                                    | iited Kingdom                              |                                                                                      | Ø                                |        |
| Click here to view our help guide on how to import     Indicates a remained field | orders with the Click & Drop API                                                                                                    |                                            |                                                                                      |                                  |        |
| n minoritati di segen con nerro                                                   | Default trading name * 🕗                                                                                                    | ~                                          | Integration name<br>· SoldEazy - API                                                 |                                  |        |
|                                                                                   | ✓ Use shipping address for billing address                                                                                                    | 55                                         | Create batches for the imported orders ?                                             |                                  |        |
|                                                                                   | Pass this auth key in the header of every API call<br>For further details, visit <b>How to import orders w</b><br>Click & Drop API authorisation key. 0{04400-ed | Il made to Click &<br>with the Click & Dro | Drop. API requests made without authorisation will fail.<br>op API<br>anautroniste 🔹 | <u> </u>                         |        |
| × Cancel                                                                          |                                                                                                    |                                            |                                                                                      | Update and connect Delete Update |        |

Now your integration is active and can be used in SoldEazy.

|                         | p <sup>™</sup> Dashboard Orders ∽ | Products 🔨 Reports 🔨 |                |          | Print Assist     Print Assist     Search for orders | iges   Help   Settings   My account   Log o<br>s, pages, actions and help |
|-------------------------|-----------------------------------|----------------------|----------------|----------|-----------------------------------------------------|---------------------------------------------------------------------------|
| Settings / Integrations |                                   |                      |                |          |                                                     | Add a new integration                                                     |
| Channel                 | Integration name                  | Trading name         | Country        | Username | Connection expires                                  | Status                                                                    |
| ධන <b>ල</b> ්දුනු:      | Lid - API                         | All                  | United Kingdom |          |                                                     | Ø                                                                         |
| <u> </u>                | Manual Order Entry                | Ltd                  |                |          |                                                     | Ø                                                                         |

## 2. Use API authorization key in SoldEazy

Go to Channels > Shipping Channel

| CHANNELS                            |
|-------------------------------------|
| Sales Channel                       |
| Payment Channel                     |
| Shipping Channel                    |
| Payment Channel<br>Shipping Channel |

Click < Add a Shipping Channel >, choose Royal Mail "Click & Drop"

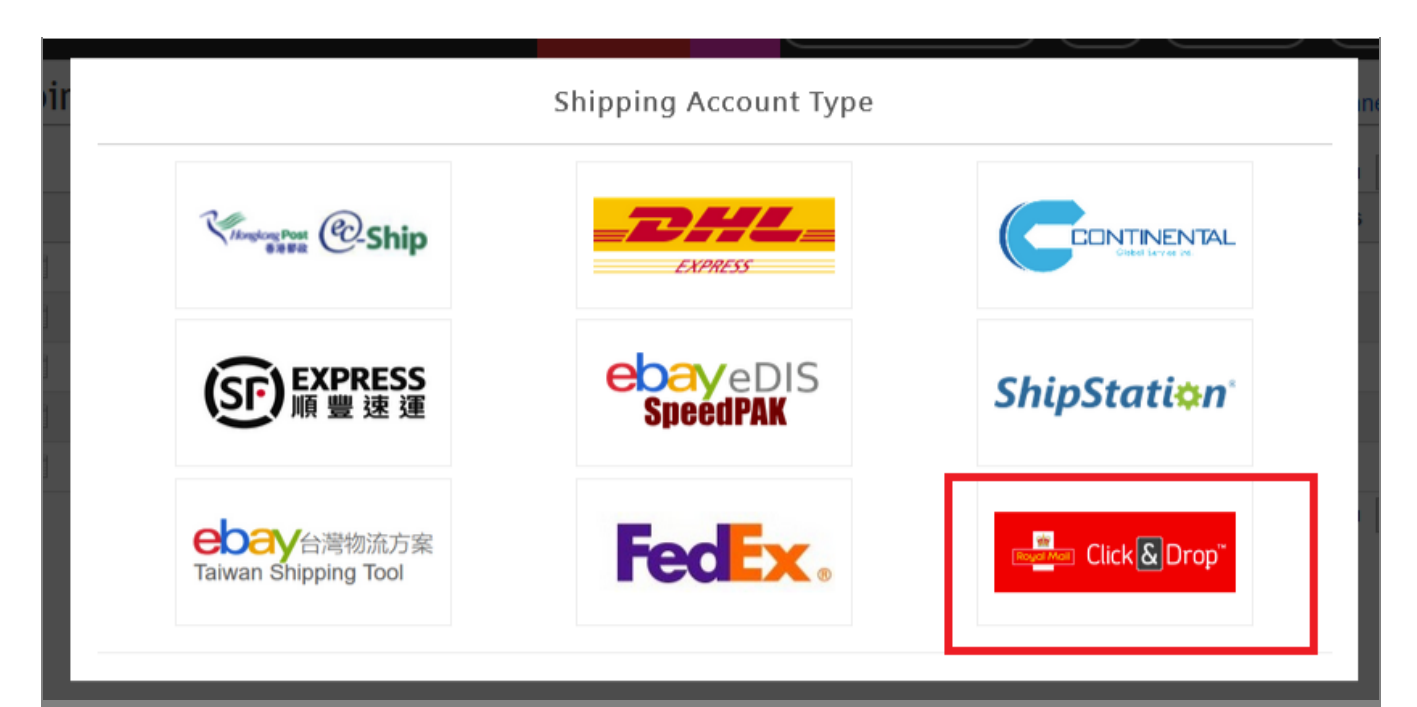

Input your Click & Drop account email and the API authorization key from your integration settings, save and done.

| Shipping Channel                                     |                                                                                                    |                                                                                                    | Add a Shipping Channel 🖶  Help   |
|------------------------------------------------------|----------------------------------------------------------------------------------------------------|----------------------------------------------------------------------------------------------------|----------------------------------|
|                                                      |                                                                                                    |                                                                                                    | Save Back                        |
| Field Name                                           |                                                                                                    | Field Value                                                                                                    |                                  |
| Shipping Channel Type                                | Click & Drop                                                                                                    |                                                                                                    |                                  |
| Email                                                |                                                                                                    |                                                                                                    |                                  |
| Click & Drop API authorisation key                   |                                                                                                    |                                                                                                    |                                  |
|                                                      |                                                                                                    |                                                                                                    | Save Back                        |
| Settings / Integrations                              |                                                                                                    |                                                                                                    | Add a new integration            |
| Cick here to view our help guide on how to import on | - API ALI United Kingdom                                                                                                    |                                                                                                    | 6                                |
| * Indicates a required field                         |                                                                                                    |                                                                                                    |                                  |
|                                                      | Default trading name * 😧                                                                                                    | Integration name<br>SoldEazy - API                                                                                   |                                  |
|                                                      | Use shipping address for billing address Pass this auth key in the header of every API call made to Click For further details, visit How to import orders with the Click & Click & Drop API authorisation key: 0( | Create batches for the imported orders ?<br>k & Drop. API requests made without authorisation will fail.<br>Drop API | Update and connect Delete Update |
| × Cancel                                             |                                                                                                    |                                                                                                    |                                  |

\*\*\*Fin\*\*\*

Classical Contemport of the second state of the second state of th